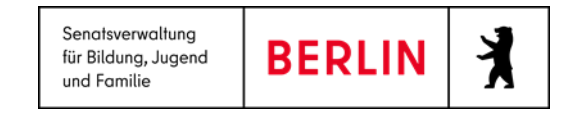

# Anleitung LUSD | IK – Sek.-I-Datenimport – Jahrgang 5

Stand 17.07.2023

#### Inhalt

| Anleitung LUSD   IK – SekI-Datenimport – Jahrgang 5 | 1  |
|-----------------------------------------------------|----|
| Allgemeine Hinweise                                 | 2  |
| Abbildungen                                         | 2  |
| 1. Einführung                                       | 3  |
| 2. Abruf der Vorlage für den Import                 | 3  |
| 3. Ausfüllen der Datei für Import                   | 3  |
| 4. Import der Daten                                 | 4  |
| 5. Pflichtfelder und Format                         | 4  |
| Hilfe                                               | 11 |

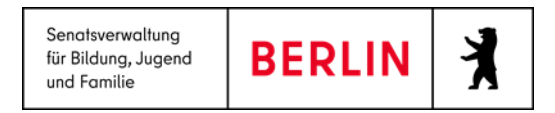

#### Allgemeine Hinweise

Alle verwendeten Personennamen und Leistungsdaten sind anonymisiert. Tatsächliche Übereinstimmungen sind zufällig und nicht beabsichtigt. Die Bildschirm-Ausschnitte dienen lediglich der allgemeinen Darstellung des Sachverhalts und können in Inhalt und Schulform von den tatsächlich bei den Benutzern der Berliner LUSD verwendeten Daten abweichen.

#### Abbildungen

Die in dieser Anleitung abgebildeten Symbole und Schaltflächen sind in der Berliner LUSD mit unterschiedlichen Farben unterlegt. Die Funktion der Symbole und Schaltflächen ist jedoch immer gleich. Die Farbe orientiert sich an dem Bereich, in dem man sich aktuell befindet.

| Symbole |                                                                                 | Typografische Konven      | tionen                                                                          |
|---------|---------------------------------------------------------------------------------|---------------------------|---------------------------------------------------------------------------------|
|         | Besondere Information zur Programmbedienung                                     | Fettschrift               | Vom Programm vorgegebene Bezeichnungen<br>für Schaltflächen, Dialogfenster etc. |
| !       | Ausdrücklicher Hinweis bei Aktionen, die unerwünschte<br>Wirkungen haben können | Kursivschrift             | Vom Anwender eingegebene/gewählte Werte                                         |
| Ē,      | Hinweis auf Einträge in der Aufgabenliste                                       | KAPITÄLCHEN               | Menüs bzw. Menüpunkte und Pfadangaben                                           |
| TIPP    | Tipp, wie Ihre Arbeit erleichtert werden kann                                   | <u>Blau unterstrichen</u> | Verweis (Link)                                                                  |
| 2       | Hinweis auf die Online-Hilfe                                                    | Blau hervorgehoben        | Bezeichnung von Bereichen in Tabellen                                           |
|         |                                                                                 | Rot hervorgehoben         | Bezeichnung von Registern                                                       |

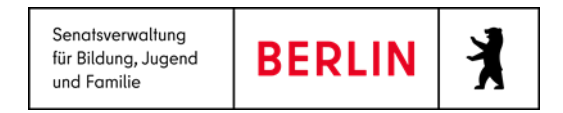

## 1. Einführung

Diese Anleitung beschreibt die Funktionen von LUSD IK (LUSD-Informations- und Kommunikationsschnittstelle) für den Import von Anmeldedaten im Bereich "Übergang Sek. I" für die Aufnahme in 5.Klasse. Mit dem Release 23 im Mai 2023 erhalten die Datensätze nach dem Import automatisch den Lebenszyklusstatus "zur Aufnahme überwiesen", wenn die aufnehmende Schule in der Exceltabelle eingetragen ist und die Entscheidung "ja" ist. Die Datensätze können Sie schulweise importieren oder für den ganzen Bezirk.

## 2. Abruf der Vorlage für den Import

Das neue Format für den Datenimport finden Sie unter dem folgenden Link <u>https://schulportal.berlin.de/fachverfahren/blusd/anleitungen/lusdik</u> unter dem Titel: "LUSD|IK- Vorlage- LUSDik - Vorlage - Import Jahrgang 5 - Release 23".

#### 3. Ausfüllen der Datei für Import

Laden Sie die Vorlage herunter und füllen Sie diese aus, indem Sie auf die Pflichtfelder und Format der Eingabe achten. <u>Die Pflichtfelder und das Format für</u> <u>Eingabe sind am Ende dieser Anleitung beschrieben.</u> Wenn Sie schon eine andere Excel-Datei haben, wo die Anmeldedaten der Kinder eingetragen sind, können Sie diese spaltenweise in entsprechende Spalten in Vorlage kopieren.

Bitte keine Spaltenüberschriften einfügen, löschen oder ändern. Die Spaltenüberschriften und ihre Reihenfolge müssen wie in der Vorlage bleiben.

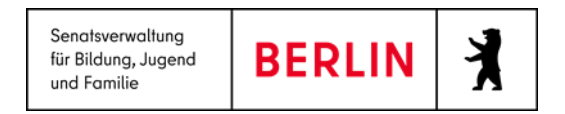

Importierer

#### 4. Import der Daten

#### Navigieren Sie zum Menüpunkt LUSDIK > DATENIMPORT > SEK.-I-DATENIMPORT und wechseln Sie auf das Register Zielstufe 5.

| Start                      |                                                         |        |             |
|----------------------------|---------------------------------------------------------|--------|-------------|
| Datenimport 🗸 🗸            | Zielstufe 7 Zielstufe 5                                 |        |             |
| LABO-Datenimport           | Importdatei wählen                                      |        |             |
| Re-Import von Anmeldedaten | Durchsuchen Keine Datei ausgewählt. Datei(en) auswählen |        |             |
| SekI-Datenimport           | Dateien zum Hochladen hierhin ziehen                    |        |             |
| LABO-Datenansicht          |                                                         | Prüfen | Importieren |

#### Abbildung 1: Webseite "Sek.-I-Datenimport"

| Um das Import-Dokument hochzuladen betätigen Sie das |                                                                 |             | Schaltfläche . Durchsuchen Der Dateiname wird unterhalb des Bereichs für die Dateiauswahl      |
|------------------------------------------------------|-----------------------------------------------------------------|-------------|------------------------------------------------------------------------------------------------|
| а                                                    | ngezeigt. Betätigen Sie die Schaltfläche .                      | Prüfen      |                                                                                                |
|                                                      | Prüfbericht                                                     |             | Die Zusammenfassung des Berichts wird auf der Seite angezeigt. Um den vollständigen Bericht    |
|                                                      | Anzahl Korrekter Datensatze:<br>Anzahl fehlerhafter Datensätze: |             | über mögliche Fehler oder Unvollständigkeit beim Ausfüllen der Vorlage zu sehen, laden Sie ihn |
|                                                      | Anzahl zurückgewiesener Datensätze:   B Herunterladen           |             | bitte herunter. Betätigen Sie die Schaltfläche 🔀 Herunterladen und öffnen Sie das Dokument. Um |
|                                                      | Prüfen                                                          | Importieren | den Import abzuschließen, betätigen Sie die Schaltfläche                                       |

Abbildung 2: Ansicht nach der Prüfung der Import-Datei

Wenn Sie die Daten eines Datensatzes ändern müssen, tun Sie dies bitte unter dem Menüpunkt LUSDIK > ÜBERGANG SEK I > ANMELDUNG AUSWERTEN.

Wenn Sie eine Änderung der Schulzuordnung vornehmen möchten, tun Sie dies im Menüpunkt. LUSDIK > ÜBERGANG SEK I > JG. 5-SCHULEN ZUORDNEN.

#### 5. Pflichtfelder und Format

Alle Pflichtfelder müssen ausgefüllt sein. Die Angaben in den ausgefüllten Feldern müssen das richtige Format haben. Es können nur Datensätze importiert werden, für die die Rechte im eigenen Bezirk liegen.

| Spalte | Pflichtfeld | Format |
|--------|-------------|--------|
|        |             |        |

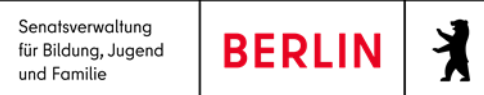

| Lfd. Nr.          | nein | Zahlen                                                                                |
|-------------------|------|---------------------------------------------------------------------------------------|
| Grundschule oder  | ja   | Berliner Schulnummer z.B. 01G01                                                       |
| GemS              |      |                                                                                       |
| Name (Kind)       | ja   |                                                                                       |
| Vorname (Kind)    | ja   |                                                                                       |
| Geschlecht        | ja   | m für männlich, w für weiblich, d für divers, o für ohne Angabe                       |
| männlich          |      |                                                                                       |
| weiblich          |      |                                                                                       |
| divers            |      |                                                                                       |
| o. E. (m/w/d/o)   |      |                                                                                       |
| geboren           | ja   | Ein Datum im Format TT.MM.JJJJ                                                        |
| Straße (Kind)     | ja   |                                                                                       |
| Hausnummer (Kind) | ja   |                                                                                       |
| PLZ (Kind)        | ja   |                                                                                       |
| Ort (Kind)        | ja   | Berlin Ortsteil                                                                       |
| Förderprognose    | ja   | K für ISS oder Y für GYM. Wenn das Feld leer ist, dann bekommt das Feld in LUSDIK den |
| к                 |      | Eintrag "-kein Eintrag-".                                                             |
| Y                 |      |                                                                                       |

| Durchschnittsnote    | nein                           | Eine Zahl ab 0 bis 6. Nachkommastelle z.B. 1,1 ist zulässig. Wenn das Feld leer ist, dann |
|----------------------|--------------------------------|-------------------------------------------------------------------------------------------|
| der Förderprognose   |                                | bekommt das Feld in LUSDIK den Wert 0,0.                                                  |
| 1. Fremdsprache      | Ja, wenn das Feld "1.          | 1 oder leer: wenn "1" eingegeben ist, dann muss das Feld "1. Fremdsprache Franz." leer    |
| En                   | Fremdsprache Franz." leer ist. | bleiben.                                                                                  |
| 1. Fremdsprache      | Ja, wenn das Feld "1.          | 1 oder leer: wenn "1" eingegeben ist, dann muss das Feld "1. Fremdsprache En" leer        |
| Franz.               | Fremdsprache En" leer ist.     | bleiben.                                                                                  |
| I-Status LB,         | nein                           | LB -> Lernen; Sprache - > Sprache; Emsoz -> Emotionale und soziale Entwicklung; Kömo - >  |
| Sprache. Emsoz,      |                                | Körperliche und motorische Entwicklung; Aut -> Autismus; Hören -> Hören und               |
| Kömo, Aut, Hören,    |                                | Kommunikation; Sehen -> Sehen; leer                                                       |
| Sehen                |                                |                                                                                           |
| Schnell-lerner       | nein                           | Das Feld wird beim Import ignoriert.                                                      |
| Mu                   | nein                           | Das Feld wird beim Import ignoriert.                                                      |
| Franz-Gym            | nein                           | Das Feld wird beim Import ignoriert.                                                      |
| mathnat.             | nein                           | Das Feld wird beim Import ignoriert.                                                      |
| nat.                 | nein                           | Das Feld wird beim Import ignoriert.                                                      |
| Profil altsprachl.,  | nein                           | Das Feld wird beim Import ignoriert.                                                      |
| bilingual, franz,    |                                |                                                                                           |
| Jap, math-nat, nat., |                                |                                                                                           |
| Mu, Schnelll.        |                                |                                                                                           |

X

BERLIN

Senatsverwaltung für Bildung, Jugend

und Familie

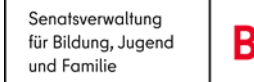

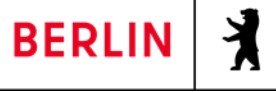

| Erstwunsch an die    | ja                         | Berliner Schulnummer z.B. 06Y13                                                         |
|----------------------|----------------------------|-----------------------------------------------------------------------------------------|
| Schule               |                            |                                                                                         |
| Entscheidung         | nein                       | ja oder nein: wenn "ja" eingegeben ist, wird das Kind beim Import der Erstwunschschule  |
| Ja / Nein            |                            | zugeordnet und zur Aufnahme in die Schule überwiesen. Achtung: es darf nur bei einer    |
|                      |                            | Wunschschule "ja" eingetragen werden.                                                   |
| Schulprofil          | ja, wenn Erstwunschschule  | altsprachl, bilingual, franz, Jap, math-nat, nat, Mu oder Schnelll.                     |
| altsprachl.,         | eingetragen ist            |                                                                                         |
| bilingual, franz,    |                            |                                                                                         |
| Jap, math-nat, nat., |                            |                                                                                         |
| Mu, Schnelll.        |                            |                                                                                         |
| Testergebnis         | nein                       | Eine Zahl                                                                               |
|                      |                            |                                                                                         |
| Zweitwunsch an die   | nein                       | Berliner Schulnummer z.B. 06Y13                                                         |
| Schule               |                            |                                                                                         |
| Entscheidung         | nein                       | ja oder nein: wenn "ja" eingegeben ist, wird das Kind beim Import der Zweitwunschschule |
| Ja / Nein            |                            | zugeordnet und zur Aufnahme in die Schule überwiesen. Achtung: es darf nur bei einer    |
|                      |                            | Wunschschule "ja" eingetragen werden.                                                   |
| Schulprofil          | ja, wenn Zweitwunschschule | altsprachl, bilingual, franz, Jap, math-nat, nat, Mu oder Schnelll.                     |
| altsprachl.,         | eingetragen ist            |                                                                                         |

Senatsverwaltung für Bildung, Jugend und Familie

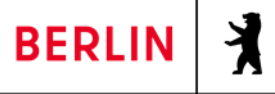

| bilingual, franz,    |                                 |                                                                                         |
|----------------------|---------------------------------|-----------------------------------------------------------------------------------------|
| Jap, math-nat, nat., |                                 |                                                                                         |
| Mu, Schnelll.        |                                 |                                                                                         |
| Testergebnis         | nein                            | Eine Zahl                                                                               |
| Drittwunsch an die   | nein                            | Berliner Schulnummer z.B. 06Y13                                                         |
| Schule               |                                 |                                                                                         |
| Entscheidung         | nein                            | ja oder nein: wenn "ja" eingegeben ist, wird das Kind beim Import der Drittwunschschule |
| Ja / Nein            |                                 | zugeordnet und zur Aufnahme in die Schule überwiesen. Achtung: es darf nur bei einer    |
|                      |                                 | Wunschschule "ja" eingetragen werden.                                                   |
| Schulprofil          | ja, wenn Drittwunschschule      | altsprachl, bilingual, franz, Jap, math-nat, nat, Mu oder Schnelll.                     |
| altsprachl.,         | eingetragen ist                 |                                                                                         |
| bilingual, franz,    |                                 |                                                                                         |
| Jap, math-nat, nat., |                                 |                                                                                         |
| Mu, Schnelll.        |                                 |                                                                                         |
| Testergebnis         | nein                            | Eine Zahl                                                                               |
| Geburtsort           | ja, wenn der Datensatz neu ist. |                                                                                         |
| Familiensprache      | ja, wenn der Datensatz neu ist. |                                                                                         |
| Nachname (GSV1)      | nein                            |                                                                                         |
| Vorname (GSV1)       | nein                            |                                                                                         |

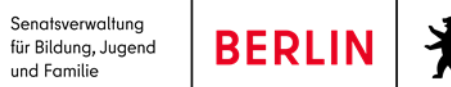

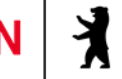

| Adresse wie Kind | ja, nur wenn Name (GSV1) und    | 1 oder leer: wenn der Wert 1 Eingetragen ist, dann wird beim Import Straße, Hausnummer, |
|------------------|---------------------------------|-----------------------------------------------------------------------------------------|
| (GSV1)           | Vorname (GSV1) erfasst sind     | PLZ und Ort des Kindes in LUSDIK eingetragen.                                           |
|                  | UND Felder Straße (GSV1),       |                                                                                         |
|                  | Hausnummer (GSV1), PLZ          |                                                                                         |
|                  | (GSV1) und Ort (GSV1) leer sind |                                                                                         |
| Straße (GSV1)    | ja, nur wenn Name (GSV1) und    |                                                                                         |
|                  | Vorname (GSV1) erfasst sind     |                                                                                         |
|                  | UND das Feld Adresse wie Kind   |                                                                                         |
|                  | (GSV1) leer ist                 |                                                                                         |
| Hausnummer       | ja, nur wenn Name (GSV1) und    |                                                                                         |
| (GSV1)           | Vorname (GSV1) erfasst sind     |                                                                                         |
|                  | UND das Feld Adresse wie Kind   |                                                                                         |
|                  | (GSV1) leer ist                 |                                                                                         |
| PLZ (GSV1)       | ja, nur wenn Name (GSV1) und    |                                                                                         |
|                  | Vorname (GSV1) erfasst sind     |                                                                                         |
|                  | UND das Feld Adresse wie Kind   |                                                                                         |
|                  | (GSV1) leer ist                 |                                                                                         |
| Ort (GSV1)       | ja, nur wenn Name (GSV1) und    |                                                                                         |
|                  | Vorname (GSV1) erfasst sind     |                                                                                         |
|                  | UND das Feld Adresse wie Kind   |                                                                                         |
|                  | (GSV1) leer ist                 |                                                                                         |
| Name (GSV2)      | nein                            |                                                                                         |
|                  |                                 | 1                                                                                       |

Senatsverwaltung für Bildung, Jugend und Familie

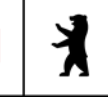

| Vorname (GSV2)   | nein                            |                                                                                         |
|------------------|---------------------------------|-----------------------------------------------------------------------------------------|
| Adresse wie Kind | ja, nur wenn Name (GSV1) und    | 1 oder leer: wenn der Wert 1 Eingetragen ist, dann wird beim Import Straße, Hausnummer, |
| (GSV1)           | Vorname (GSV1) erfasst sind     | PLZ und Ort des Kindes in LUSDIK eingetragen.                                           |
|                  | UND Felder Straße (GSV1),       |                                                                                         |
|                  | Hausnummer (GSV1), PLZ          |                                                                                         |
|                  | (GSV1) und Ort (GSV1) leer sind |                                                                                         |
| Straße (GSV1)    | ja, nur wenn Name (GSV1) und    |                                                                                         |
|                  | Vorname (GSV1) erfasst sind     |                                                                                         |
|                  | UND das Feld Adresse wie Kind   |                                                                                         |
|                  | (GSV1) leer ist                 |                                                                                         |
| Hausnummer       | ja, nur wenn Name (GSV1) und    |                                                                                         |
| (GSV1)           | Vorname (GSV1) erfasst sind     |                                                                                         |
|                  | UND das Feld Adresse wie Kind   |                                                                                         |
|                  | (GSV1) leer ist                 |                                                                                         |
| PLZ (GSV1)       | ja, nur wenn Name (GSV1) und    |                                                                                         |
|                  | Vorname (GSV1) erfasst sind     |                                                                                         |
|                  | UND das Feld Adresse wie Kind   |                                                                                         |
|                  | (GSV1) leer ist                 |                                                                                         |
| Ort (GSV1)       | ja, nur wenn Name (GSV1) und    |                                                                                         |
|                  | Vorname (GSV1) erfasst sind     |                                                                                         |
|                  | UND das Feld Adresse wie Kind   |                                                                                         |
|                  | (GSV1) leer ist                 |                                                                                         |

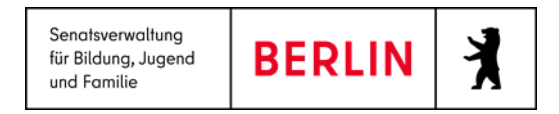

#### Hilfe

Mit Ihren Fragen zu LUSD|IK, auch wenn Sie bei der Anwendung Hilfe benötigen, wenden Sie sich bitte an das Schulservicezentrum Berlin (SSZB),

Tel. 9021 4666, <u>sszb@schule.berlin.de</u>.

Diese und weitere Anleitungen finden Sie im Schulportal unter LUSD/IK <u>https://schulportal.berlin.de/fachverfahren/blusd/anleitungen</u>